Michigan Public School Employees' Retirement System

A Pension and Other Postemployment Benefit Trust Fund of the State of Michigan

## Archived Reporting Instruction Manual Chapter 14 – File Transfer Service (FTS)

Archived on March 18, 2022 for historical reference by reporting units of the Michigan Public School Employees' Retirement System

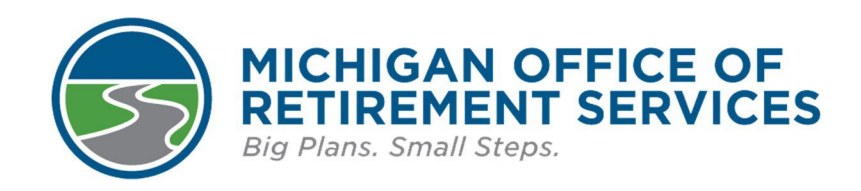

**Prepared by** The Michigan Office of Retirement Services P.O. Box 30171 Lansing, MI 48909-7671 800-381-5111

## 14: File Transfer Service (FTS) Guide

14.00: File Transfer Service (FTS) Guide

14.01: Logging Into the File Transfer Service (FTS) Site

- 14.02: Changing or Resetting FTS Passwords
- 14.03: Uploading Secure Files
- 14.04: Downloading Secure Files
- 14.05: Downloading from Available or Downloaded Tabs
- 14.06: Obsolete Download HCC Adjustment File
- 14.07 Obsolete Download Missing DTL4 Notice (DTL4NOT) File
- 14.08: Obsolete Download Pension Plus DC Employer Statement
- 14.09: Download Annual Wage Review File
- 14.10: Obsolete Download Interest Letters or Shortfall Letters
- 14.11: Obsolete Download UAAL Rate Stabilization Invoice
- 14.12: Download Attainment File
- 14.13: Obsolete Download New Hire Benefit Election File
- or the on March 14.14: Obsolete - Download Missing DTL4 Invoice (DTL4INV) File

### 14.00: File Transfer Service (FTS) Guide

The State Of Michigan provides the File Transfer Service (FTS) as a web-based file transfer protocol (FTP), to enable the fast and secure transfer of data files between agencies within the State Of Michigan and their external partners. The https protocol within your Internet Browser provides the security of the transfer over the Internet; no other software is necessary. There is no fee to your reporting unit to use this service. A link to the FTS site is on the left navigation bar.

The FTS is currently used for TDP agreement and addendum files, Health Care Contribution information, Annual Wage Reviews and UAAL Stabilization invoices. To accurately upload secure messages to ORS, you must use the correct Mailbox, Application ID, Transfer Mode, and File Name.

strived on March

Last updated: 01/29/2016

## 14.01: Logging Into the File Transfer Service (FTS) Site

ORS has created a File Transfer Service (FTS) account for your reporting unit.

Your user ID is: ORS followed by your reporting unit number (e.g. ORS12340)

A password was assigned to each reporting unit by ORS. If you have forgotten or never had the password, please contact ORS Employer Reporting at 800-381-5111 or by email at ORS\_Web\_Reporting@michigan.gov.

Please be sure to keep your user ID and password available for future logins.

- 1. Using Internet Explorer as your browser, go the FTS website.
- 2. Enter your Username and Password, then click the Logon button.

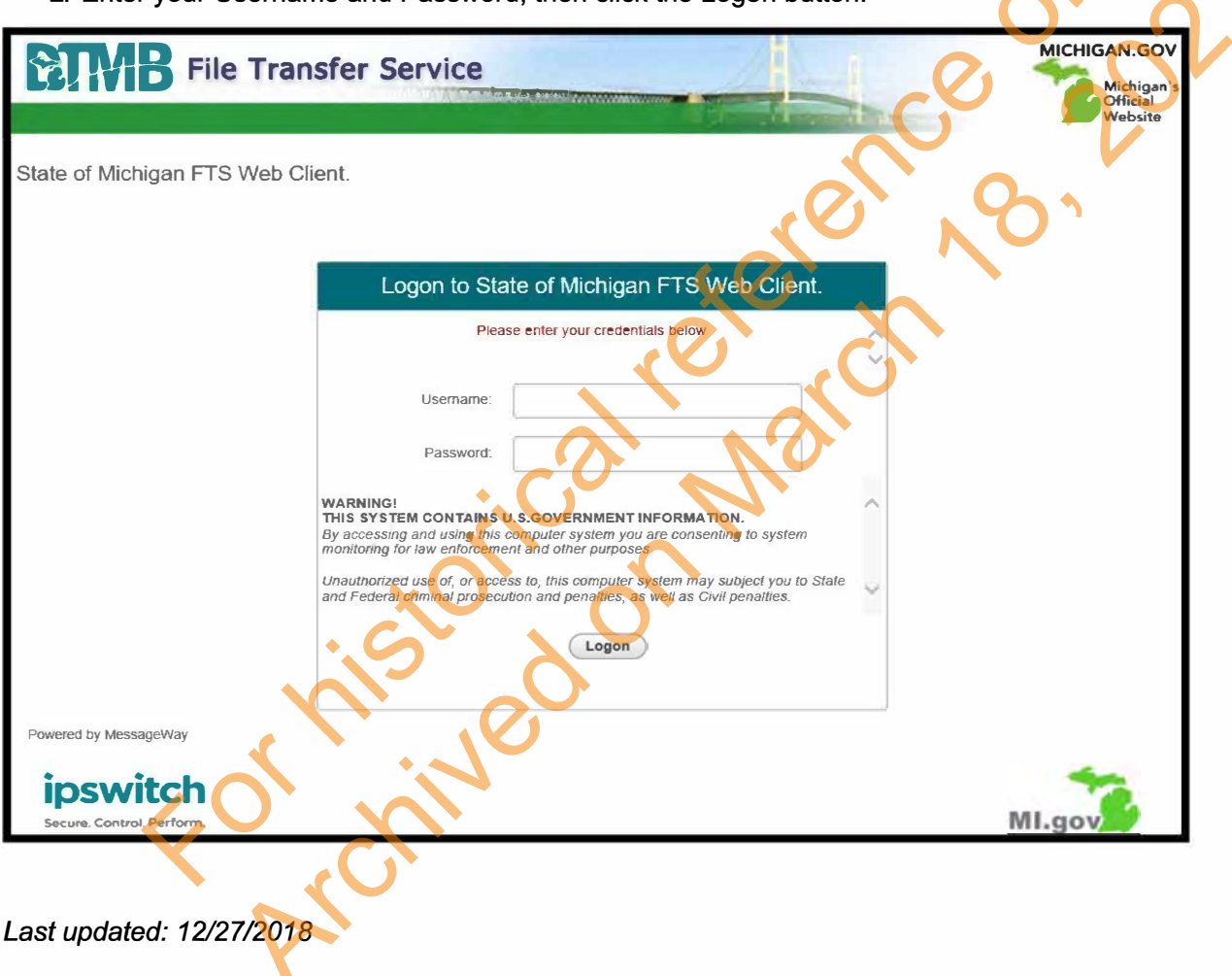

## 14.02: Changing or Resetting FTS Passwords

You may change your password while logged into the FTS site by taking the following steps:

- 1. Click on the Change Password link at the upper-right of the screen.
- 2. Populate User, (current) Password, New Password, and Repeat New Password fields.
- 3. Click on the Submit button.

| of Michigan FTS Web Client |                                                                           | (Home Help)                           | Switch Mailbox Change | Password Logout |
|----------------------------|---------------------------------------------------------------------------|---------------------------------------|-----------------------|-----------------|
|                            | Change                                                                    | Password                              |                       | $\mathcal{D}$   |
|                            | if you change your password, you t                                        | will be logged out and have to re-log |                       | 20              |
|                            | Password New Password,                                                    | .0                                    |                       | <b>)</b>        |
|                            | Repeat New Password:                                                      | .0                                    | 35                    |                 |
| Pe                         | ssword Restrictions:<br>Minimum length 8 characters<br>Minimum characters | N'NO                                  | <b>^</b>              |                 |
| L                          | Sant                                                                      | Cancel                                |                       |                 |
| •                          | S X                                                                       | 0.                                    |                       |                 |
| updated: 01/29/2016        |                                                                           |                                       |                       |                 |
|                            | 'in the                                                                   |                                       |                       |                 |

1. Using Internet Explorer as your browser, go to the FTS website. Enter your Username and Password, then click on the Logon button.

| File Tra                  | ansfer Service                                                                                                    | MICHIGAN.GOV<br>Michigan's          |
|---------------------------|----------------------------------------------------------------------------------------------------|-------------------------------------|
|                           |                                                                                                    | <b>Website</b>                      |
| State of Michigan FTS Web | Client.                                                                                                    | H                                   |
|                           | Logon to State of Michigan FTS Web Client.                                                                                                    | $\langle \cdot \cdot \cdot \rangle$ |
|                           | Please enter your credentials below                                                                                                    |                                     |
|                           | Username:                                                                                                    |                                     |
|                           | Password:                                                                                                    |                                     |
|                           | WARNING!<br>THIS SYSTEM CONTAINS U.S.GOVERNMENT INFORMATION.<br>By accessing and using this computer system you are consenting to system<br>monitoring for law enforcement and other purposes. |                                     |
|                           | Unauthorized use of, or access to, this computer system may subject you to State<br>and Federal criminal prosecution and penalties, as well as Civil penalties                                 |                                     |
|                           | Logon                                                                                                    |                                     |
| Powered by MessageWay     |                                                                                                    |                                     |
| ipswitch                  |                                                                                                    | 1                                   |
| Secure, Control, Perform, |                                                                                                    | MI.gov                              |

2. Click on Upload Message to request an upload,

| ETMB              | File Transfe     | r Service  |            | 4                            | MICHIGAN.GOV<br>Michigan's |
|-------------------|------------------|------------|------------|------------------------------|----------------------------|
| State of Michigan | FTS Web Client.  | •          |            | Home Help Switch Mailbox Cha | website                    |
| Mailbox: DMBORSER |                  |            | Filename   | Class ID:                    | Search                     |
| Available         | Downloaded       | Canceled   | Uploaded   | Upload Message               |                            |
| Download As Zip   | Download As Bina | iry Downlo | ad As Text | X Cancel                     |                            |

3. To upload a file, refer to the request document to complete the fields on the **Upload Message** screen:

Recipient: DMBORSER Class ID: **See file request** Transfer Mode: binary File: **See file request** 

Click the Browse button to search for the file to upload.

| Recipient:           |             |        | 0  |
|----------------------|-------------|--------|----|
| Recipient:           |             |        |    |
| Class ID:            |             |        | 6  |
| Transfer Mode: 💿 Bir | nary 🔿 Text |        | .0 |
| File:                |             | Browse |    |

- 4. When the information has been entered, click on the Upload button. NOTE: Do not click on any button in the browser until the transfer is complete.
- 5. Wait a few seconds for a lengthening horizontal bar to start moving across the bottom of your browser window. The bar shows the progress of your upload. Because the FTS doesn't know the size/speed of your upload, it is unable to estimate how long this will take.
- 6. When the transfer is complete you will see a screen similar to the following screen.

Fornived

|                     |        |                    |            | Upload I           | Message              |                                         |                          |
|---------------------|--------|--------------------|------------|--------------------|----------------------|-----------------------------------------|--------------------------|
|                     |        | Re<br>C<br>Transfe | r Mode:    | inary () T<br>(Upl | ext Brow             | wse)                                    |                          |
|                     |        |                    |            |                    |                      | ~~~~~~~~~~~~~~~~~~~~~~~~~~~~~~~~~~~~~~~ | Hide Detail<br>Close All |
| File Name File      | Path   | То                 | Class ID   | Direction          |                      | Status                                  |                          |
| 12.20.2019.xls C:\U | Jsers\ |                    | Download D | Upload             | 202102081020210blhzs | Completed                               | Close                    |

- At this point your upload is complete and you can resume using your browser normally. Record the 7. confirmation number for your records.
- You can click on the Uploaded link to see a history of your upload activities. 8.
- 9. When finished, click on Logout.
- If you have any questions or need further assistance with this process please contact ORS Employer 10. Reporting at ORS\_Web\_Reporting@michigan.gov or 800-381-5111.

Last updated: 03/17/2021

## 14.04: Downloading Secure Files

You may download messages form two locations on the FTS site:

- Available: Messages sent to your mailbox that have not been downloaded before. They remain on the FTS site for 14 days in not downloaded. After the message has been downloaded, it disappears from the available section.
- **Downloaded:** Messages you have already downloaded from the Available location will appear here. They remain here for an additional four days if you need to download them again.

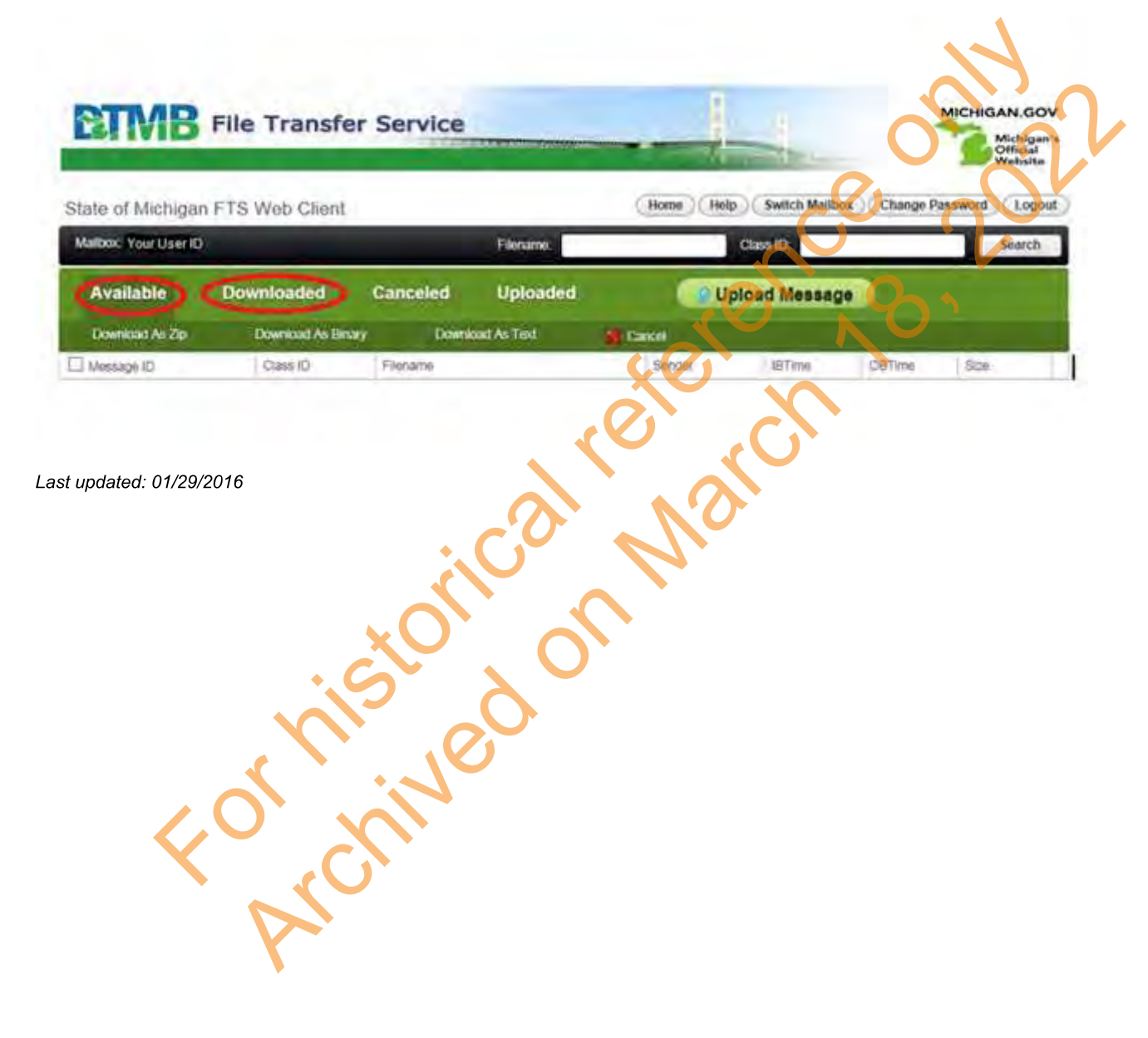

## 14.05: Downloading from Available or Downloaded Tabs

- 1. Using Internet Explorer as your browser, go to the FTS website.
- 2. Log in.
- 3. Click on the Available or the Downloaded tab option on the Action Menu Bar. See section 14.04: Downloading Secure Files for additional information on downloaded file locations.
- 4. Use the instructions included in your notification email to complete the download process.

| ile of Michigan F | TS Web Client    |            | Filenama   | Home   | Class ID     | box Change F | lassword ) ( Le |
|-------------------|------------------|------------|------------|--------|--------------|--------------|-----------------|
| Available )       | Downloaded       | Canceled   | Uploaded   | 50     | Jpload Masas | ge           | _               |
| Downlesst As Zip  | Download As Bins | ry Downlos | d As Ted   | Сти    | C            |              |                 |
| Vessage ID        | Class ID         | Filename   |            | Sender |              | OBTime       | Size            |
| updated: 01/2     | 29/2016          | j.         | 601        | W.     |              |              |                 |
| updated: 01/2     | 29/2016          | stori      | 201<br>201 | N.C    |              |              |                 |
| .pdated: 01/2     | 29/2016          | sion       |            |        |              |              |                 |

### 14.06: Obsolete - Download HCC Adjustment File

#### **OBSOLETE** section – HCC Adjustment files are no longer sent through the DEG or FTS

The following instructions work with Internet Explorer.

- 1. Navigate to the DEG website at https://dxgweb.state.mi.us.
- 2. Log in.
- 3. The Available Msgs will show all Messages available.
- 4. Locate the file named HCC.
- 5. Click on the binary icon to download. The icon appears as the number "10".
- 6. A File Download dialogue box will open. Click the Save button.
- 7. A Save As dialog will open.
- 8. Navigate to the location where you would like to save the file.
- 9. Change the file name to HCC.csv. Note: Make sure you type the .csv ending. If omitted the file will not open properly.
- 10. Change the Save As type to All Files.
- 11. Click the Save button.
- For the only of the only of th 12. Find the location where the file was saved and double-click on the file name to open it.

Last updated: 04/13/2012

# 14.07 Obsolete - Download Missing DTL4 Notice (DTL4NOT) File

**OBSOLETE section** – Missing DTL4 Notice (DTL4NOT) Files are no longer sent through the DEG or FTS.

The following instructions work with Internet Explorer. The file is in .csv format and instructions for converting the file into an Excel spreadsheet are below. To open as a text file .csv format:

- 1. Navigate to the DEG website at https://dxgweb.state.mi.us.
- 2. Log in.
- 3. The Available Msgs will show all Messages available.
- 4. Locate the file named DTL4NOT.
- 5. Click on the binary icon to download. The icon appears the number "10".
- 6. A File Download dialogue box will open. Click the Save button.
- 7. A Save As dialog will open.
- 8. Navigate to the location where you would like to save the file.
- 9. Change the file name to DTL4NOT.csv. Note: Make sure you type the .csv ending. If omitted the file will not open properly.
- 10. Change the Save As type to All Files.
- 11. Click the Save button.
- 12. Find the location where the file was saved and double-click on the file name to open it.

Last updated: 05/19/2014

## 14.09: Download Annual Wage Review File

FTS File Download Instructions for the Annual Wage Review data:

- 1. Use Internet Explorer as your browser.
- 2. Go to the File Transfer Service (FTS) website.
- 3. Log in.
- 4. The Available link will show all Messages available.
- 5. Locate the filename called AWRdata.
- 6. Click the box next to the file you want to download.
- Click the Download as Binary link. 7.
- 8. A File Download dialog box will open.
- Navigate to the location where you would like to store the file. 9.
- 10. Click the Save button.
- Open the folder where you chose to save the file in step 9. 11.
- 12. Double-click the file to open.

Last updated: 01/29/2016

## 14.10: Obsolete - Download Interest Letters or Shortfall Letters

**OBSOLETE section** – Interest Letters and Shortfall Letters are no longer sent through the DEG or FTS.

The following instructions work with Internet Explorer.

- 1. Navigate to the DEG website at https://dxgweb.state.mi.us
- 2. Log in.
- 3. The Available Msgs will show all Messages available.
- 4. For interest letters, locate the file named monthINLET. For shortfall letters, locate the file named monthSFLET.
- 5. Click on the 10 icon to download as binary.
- 6. A File Download dialogue box will open. Click the Save button.
- 7. A Save As dialog will open.
- 8. Navigate to the location where you would like to save the file.
- 9. Change the file name to name.pdf. Note: Make sure you type the .pdf ending. If omitted the file will not open properly.
- 10. Change the Save As type to All Files.
- 11. Click the Save button.
- 12. Find the location where the file was saved and double-click on the file name to open it.

Last updated: 04/13/2012

## 14.11: Obsolete - Download UAAL Rate Stabilization Invoice

**OBSOLETE section** – UAAL Rate Stabilization invoices are no longer sent through the File Transfer Service.

FTS File Download Instructions for UAAL rate stabilization invoice:

- 1. Use Internet Explorer as your browser.
- 2. Go to the File Transfer Site (FTS) website File Transfer Site (FTS) at https://dxgweb.state.mi.us).
- 3. Log in.
- 4. The Available link will show all Messages available.

| State of Michigan  | FTS Web Client. |          |              | Home Help | Switch Mailbox | Change P | assword) Lo | ogou |
|--------------------|-----------------|----------|--------------|-----------|----------------|----------|-------------|------|
| Malbox OR\$27260   |                 |          | Filename     | 707       | Class ID       | 4        |             | ch   |
| Available          | Downloaded      | Canceled | Uploaded     | Up        | load Message   |          |             |      |
| Download As Zip    | Oownood As Bina | n Downs  | olad As Text | Cancer    |                |          |             |      |
| D Message (D       | Cities ID       | Fleisane |              | Seiter    | ISTirle        | 051ime   | Size        |      |
| 201603150818396j82 | 69 MARUAAL      | MarUAAL  |              | EMBORSER  | 2016-03-15     |          | 68942       |      |
| 1                  |                 | C'C      |              | <u>Y</u>  |                |          |             |      |
|                    |                 | ~        |              |           |                |          |             |      |
|                    | ~ C             |          |              |           |                |          |             |      |
|                    |                 |          | $\mathbf{O}$ |           |                |          |             |      |
|                    |                 |          |              |           |                |          |             |      |

- 5. Locate the filename called (month)UAAL.
- 6. Click the box next to the file you want to download.
- 7. Click the Download as Binary link.
- 8. A File Download dialog box will open.
- 9. Navigate to the location where you would like to store the file.
- 10. Click the Save button.
- 11. Open the folder where you chose to save the file in step 9.
- 12. Double-click the file to open.

Last updated: 04/30/2020

14

## 14.12: Download Attainment File

FTS File Download Instructions for the Attainment file:

- 1. Use Internet Explorer as your browser.
- 2. Go to the File Transfer Service (FTS) website.
- 3. Log in.
- 4. The Available link will show all Messages available.
- 5. Locate the filename called atainmnt.
- 6. Click the box next to the file you want to download.
- Click the Download as Binary link. 7.
- 8. A File Download dialog box will open.
- Forthered on March 18 Navigate to the location where you would like to store the file. 9.
- 10. Click the Save button.
- Open the folder where you chose to save the file in step 9. 11.
- 12. Double-click the file to open.

Last updated: 02/20/2020

### 14.13: Obsolete - Download New Hire Benefit **Election File**

**OBSOLETE section** – The New Hire Benefit Election File is no longer sent via the DEG or FTS.

The following directions work with Microsoft's Internet Explorer:

- 1. Go to DEG site at https://dxgweb.state.mi.us
- 2. Login
- 3. Select the Available Msgs option on the Action Menu Bar
- 4. Locate the file named mbrfile
- 5. Click the Binary Format icon 10 to start the download
- 6. A Save As dialog box will open. Navigate to the location where you would like to save the file. (Saving to your desktop is recommended.)
- 7. Change Save As prompt to All Files
- 8. Rename file to MbrFile.csv \*\*NOTE: Make sure you type the .csv ending; if omitted the file will not open For childed and a set of the childed and a set of the childed and a set properly
- 9. Go to desktop and open spreadsheet by double-clicking on icon.

Last updated: 04/14/2014

### 14.14: Obsolete - Download Missing DTL4 Invoice (DTL4INV) File

**OBSOLETE section** – ORS no longer sends Missing DTL4 Invoice (DTL4INV) Files via the DEG or FTS.

The following directions work with Microsoft's Internet Explorer:

- 1. Go to DEG site at https://dxgweb.state.mi.us
- 2. Login
- 3. Select the Available Msgs option on the Action Menu Bar
- 4. Locate the file named DTL4INV.
- 5. Click the Binary Format icon 10 to start the download
- 6. A Save As dialog box will open. Navigate to the location where you would like to save the file. (Saving to your desktop is recommended.)
- 7. Change Save As prompt to All Files
- 8. Rename file to DTL4INV.csv \*\*NOTE: Make sure you type the .csv ending; if omitted the file will not open For the on the on the one of the one of the properly
- 9. Go to desktop and open spreadsheet by double-clicking on icon.

Last updated: 05/19/2014